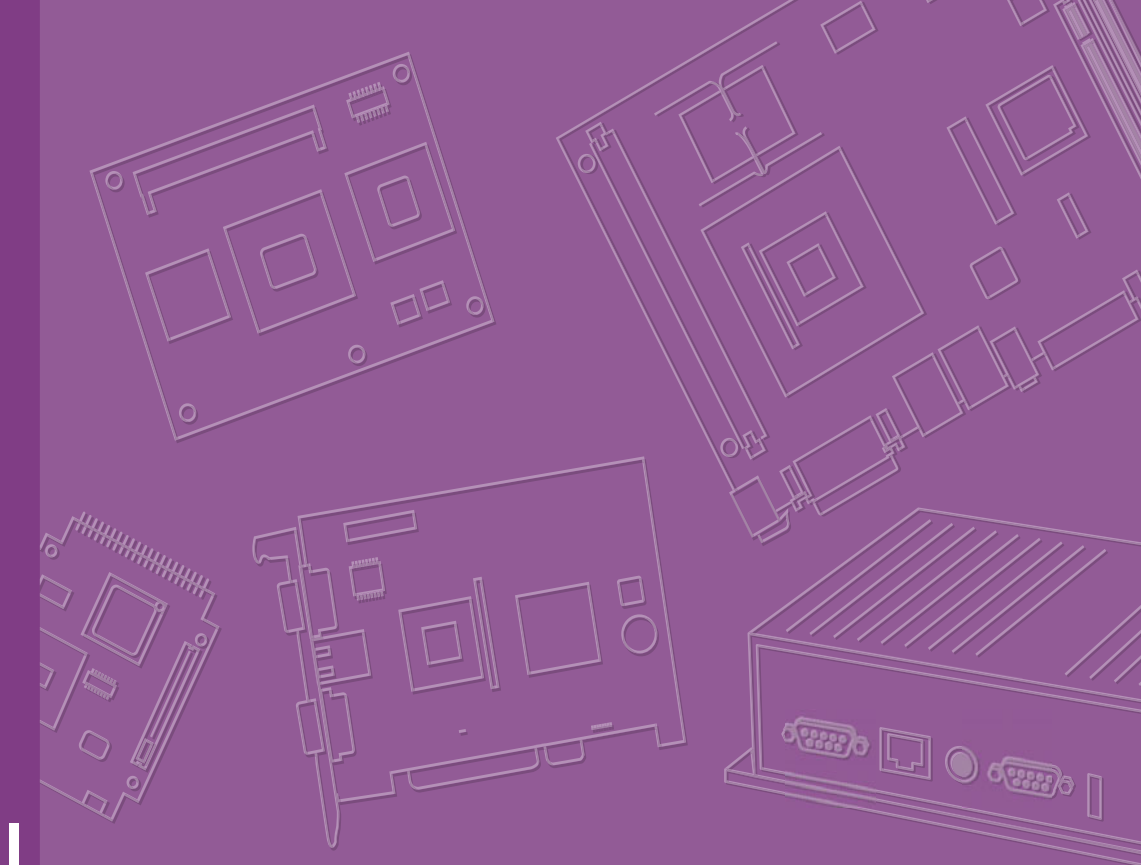

# **User Manual**

# **RSB-3430**

2.5" SBC with NXP i.MX6 Processor ARM® Cortex<sup>™</sup> A9 Architecture

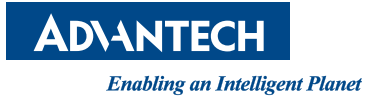

# Copyright

The documentation and the software included with this product are copyrighted 2019 by Advantech Co., Ltd. All rights are reserved. Advantech Co., Ltd. reserves the right to make improvements in the products described in this manual at any time without notice. No part of this manual may be reproduced, copied, translated or transmitted in any form or by any means without the prior written permission of Advantech Co., Ltd. Information provided in this manual is intended to be accurate and reliable. However, Advantech Co., Ltd. assumes no responsibility for its use, nor for any infringements of the rights of third parties, which may result from its use.

### **Acknowledgements**

Intel and Pentium are trademarks of Intel Corporation.

Microsoft Windows and MS-DOS are registered trademarks of Microsoft Corp.

All other product names or trademarks are properties of their respective owners.

# **Product Warranty (2 years)**

Advantech warrants to you, the original purchaser, that each of its products will be free from defects in materials and workmanship for two years from the date of purchase.

This warranty does not apply to any products which have been repaired or altered by persons other than repair personnel authorized by Advantech, or which have been subject to misuse, abuse, accident or improper installation. Advantech assumes no liability under the terms of this warranty as a consequence of such events.

Because of Advantech's high quality-control standards and rigorous testing, most of our customers never need to use our repair service. If an Advantech product is defective, it will be repaired or replaced at no charge during the warranty period. For outof-warranty repairs, you will be billed according to the cost of replacement materials, service time and freight. Please consult your dealer for more details.

If you think you have a defective product, follow these steps:

- 1. Collect all the information about the problem encountered. (For example, CPU speed, Advantech products used, other hardware and software used, etc.) Note anything abnormal and list any onscreen messages you get when the problem occurs.
- 2. Call your dealer and describe the problem. Please have your manual, product, and any helpful information readily available.
- 3. If your product is diagnosed as defective, obtain an RMA (return merchandize authorization) number from your dealer. This allows us to process your return more quickly.
- 4. Carefully pack the defective product, a fully-completed Repair and Replacement Order Card and a photocopy proof of purchase date (such as your sales receipt) in a shippable container. A product returned without proof of the purchase date is not eligible for warranty service.
- 5. Write the RMA number visibly on the outside of the package and ship it prepaid to your dealer.

Part No.2006343000 Printed in Taiwan Edition 1 November 2019

# **Declaration of Conformity**

#### CE

This product has passed the CE test for environmental specifications when shielded cables are used for external wiring. We recommend the use of shielded cables. This kind of cable is available from Advantech. Please contact your local supplier for ordering information.

#### CE

This product has passed the CE test for environmental specifications. Test conditions for passing included the equipment being operated within an industrial enclosure. In order to protect the product from being damaged by ESD (Electrostatic Discharge) and EMI leakage, we strongly recommend the use of CE-compliant industrial enclosure products.

#### FCC Class A

Note: This equipment has been tested and found to comply with the limits for a Class A digital device, pursuant to part 15 of the FCC Rules. These limits are designed to provide reasonable protection against harmful interference when the equipment is operated in a commercial environment. This equipment generates, uses, and can radiate radio frequency energy and, if not installed and used in accordance with the instruction manual, may cause harmful interference to radio communications. Operation of this equipment in a residential area is likely to cause harmful interference in which case the user will be required to correct the interference at his own expense.

#### FCC Class B

Note: This equipment has been tested and found to comply with the limits for a Class B digital device, pursuant to part 15 of the FCC Rules. These limits are designed to provide reasonable protection against harmful interference in a residential installation. This equipment generates, uses and can radiate radio frequency energy and, if not installed and used in accordance with the instructions, may cause harmful interference to radio communications. However, there is no guarantee that interference will not occur in a particular installation. If this equipment does cause harmful interference to radio or television reception, which can be determined by turning the equipment off and on, the user is encouraged to try to correct the interference by one or more of the following measures:

- Reorient or relocate the receiving antenna.
- Increase the separation between the equipment and receiver.
- Connect the equipment into an outlet on a circuit different from that to which the receiver is connected.
- Consult the dealer or an experienced radio/TV technician for help.

#### FΜ

This equipment has passed the FM certification. According to the National Fire Protection Association, work sites are classified into different classes, divisions and groups, based on hazard considerations. This equipment is compliant with the specifications of Class I, Division 2, Groups A, B, C and D indoor hazards.

# **Technical Support and Assistance**

- 1. Visit the Advantech website at http://support.advantech.com where you can find the latest information about the product.
- 2. Contact your distributor, sales representative, or Advantech's customer service center for technical support if you need additional assistance. Please have the following information ready before you call:
  - Product name and serial number
  - Description of your peripheral attachments
  - Description of your software (operating system, version, application software, etc.)
  - A complete description of the problem
  - The exact wording of any error messages

### Warnings, Cautions and Notes

Warning! Warnings indicate conditions, which if not observed, can cause personal injury!

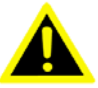

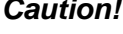

**Caution!** Cautions are included to help you avoid damaging hardware or losing data. e.g.

> There is a danger of a new battery exploding if it is incorrectly installed. Do not attempt to recharge, force open, or heat the battery. Replace the battery only with the same or equivalent type recommended by the manufacturer. Discard used batteries according to the manufacturer's instructions.

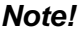

Notes provide optional additional information.

# **Document Feedback**

To assist us in making improvements to this manual, we would welcome comments and constructive criticism. Please send all such - in writing to: support@advantech.com

# Packing List

Before setting up the system, check that the items listed below are included and in good condition. If any item does not accord with the table, please contact your dealer immediately.

- Item XXXXXXXX
- Box XXXXXXXXX

# **Safety Instructions**

- 1. Read these safety instructions carefully.
- 2. Keep this User Manual for later reference.
- 3. Disconnect this equipment from any AC outlet before cleaning. Use a damp cloth. Do not use liquid or spray detergents for cleaning.
- 4. For plug-in equipment, the power outlet socket must be located near the equipment and must be easily accessible.
- 5. Keep this equipment away from humidity.
- 6. Put this equipment on a reliable surface during installation. Dropping it or letting it fall may cause damage.
- 7. The openings on the enclosure are for air convection. Protect the equipment from overheating. DO NOT COVER THE OPENINGS.
- 8. Make sure the voltage of the power source is correct before connecting the equipment to the power outlet.
- 9. Position the power cord so that people cannot step on it. Do not place anything over the power cord.
- 10. All cautions and warnings on the equipment should be noted.
- 11. If the equipment is not used for a long time, disconnect it from the power source to avoid damage by transient overvoltage.
- 12. Never pour any liquid into an opening. This may cause fire or electrical shock.
- 13. Never open the equipment. For safety reasons, the equipment should be opened only by qualified service personnel.
- 14. If one of the following situations arises, get the equipment checked by service personnel:
  - The power cord or plug is damaged.
  - Liquid has penetrated into the equipment.
  - The equipment has been exposed to moisture.
  - The equipment does not work well, or you cannot get it to work according to the user's manual.
  - The equipment has been dropped and damaged.
  - The equipment has obvious signs of breakage.
- 15. DO NOT LEAVE THIS EQUIPMENT IN AN ENVIRONMENT WHERE THE STORAGE TEMPERATURE MAY GO BELOW -20° C (-4° F) OR ABOVE 60° C (140° F). THIS COULD DAMAGE THE EQUIPMENT. THE EQUIPMENT SHOULD BE IN A CONTROLLED ENVIRONMENT.
- 16. CAUTION: DANGER OF EXPLOSION IF BATTERY IS INCORRECTLY REPLACED. REPLACE ONLY WITH THE SAME OR EQUIVALENT TYPE RECOMMENDED BY THE MANUFACTURER, DISCARD USED BATTERIES ACCORDING TO THE MANUFACTURER'S INSTRUCTIONS.

The sound pressure level at the operator's position according to IEC 704-1:1982 is no more than 70 dB (A).

DISCLAIMER: This set of instructions is given according to IEC 704-1. Advantech disclaims all responsibility for the accuracy of any statements contained herein.

# **Safety Precaution - Static Electricity**

Follow these simple precautions to protect yourself from harm and the products from damage.

- To avoid electrical shock, always disconnect the power from your PC chassis before you work on it. Don't touch any components on the CPU card or other cards while the PC is on.
- Disconnect power before making any configuration changes. The sudden rush of power as you connect a jumper or install a card may damage sensitive electronic components.

# Contents

| Chapter | 1   | General Introduction                                          | 1        |
|---------|-----|---------------------------------------------------------------|----------|
|         | 1 1 | Introduction                                                  | 2        |
|         | 1.2 | Specifications                                                | 2        |
|         |     | 1.2.1 Functional Specifications                               | 2        |
|         |     | 1.2.2 Mechanical Specifications                               | 3        |
|         |     | 1.2.3 Electrical Specifications                               | 3        |
|         | 1.3 | Environmental Specifications                                  | 3        |
|         | 1.4 | Block Diagram                                                 | 3        |
| Chapter | 2   | H/W Installation                                              | 5        |
|         | 2.1 | Jumpers                                                       | 6        |
|         |     | 2.1.1 Jumper Description                                      | 6        |
|         |     | 2.1.2 Jumper List                                             | 6        |
|         |     | Table 2.1: Jumper List                                        | 6        |
|         |     | 2.1.3 Jumper Settings                                         | 7        |
|         | 2.2 | Connectors                                                    | 8        |
|         |     | 2.2.1 Connector List                                          | 8        |
|         |     | Table 2.2: Connector List                                     | 8        |
|         |     | 2.2.2 Connector Settings                                      | 8        |
|         |     | Figure 2.1 DC Power Jack                                      | 8        |
|         |     | Figure 2.2 COM Port                                           | 9        |
|         |     | Figure 2.4 HDMI                                               | 10       |
|         |     | Figure 2.5 USB Type & Connector                               |          |
|         |     | Figure 2.6 LVDS Connector                                     |          |
|         |     | Figure 2.7 LVDS Backlight Power Connector                     | . 13     |
|         |     | Figure 2.8 MIC in Internal Pin Header                         | 13       |
|         |     | Figure 2.9 Line out Internal Pin Header                       | 14       |
|         |     | Figure 2.10mini-PCIe                                          | 15       |
|         |     | Figure 2.11SIM Socket                                         | 15       |
|         |     | Figure 2.12SD Slot                                            | 16       |
|         |     | Figure 2.13M.2 Connector                                      | 17       |
|         | 2.3 | Mechanical                                                    | 19       |
|         |     | 2.3.1 Jumper and Connector Location                           | 19       |
|         |     | Figure 2.14Board outline                                      | 19       |
|         |     | Figure 2.15Edge I/O description                               | 19       |
|         |     | 2.3.2 Board Dimensions                                        | 20       |
|         |     | Figure 2.16Board Dimension Layout (Top Side)                  | 20       |
|         |     | Figure 2.17Board Dimension Layout (Bottom Side)               | 20       |
|         | 0.4 | Figure 2.18Board Dimension Layout (Coastline)                 | 21       |
|         | 2.4 | QUICK Start OI RSB-3430                                       |          |
|         |     | 2.4.1 Debug Port Connection                                   | 21       |
|         |     | Figure 2.19Hyper Terminal Settings for Terminal Setup         | 21       |
| Chapter | 3   | Software Functionality                                        | 23       |
| -       | 2.4 | Toot Toolo                                                    | 04       |
|         | 3.1 | 1651 10015                                                    | 24       |
|         |     | 3.1.1 UOD TESI                                                | 24<br>24 |
|         |     | 3.1.2 LAN                                                     | 24<br>21 |
|         |     | 3.1.4 M.2 module test (EWM-W162M201E) - WIFI / BT Function WI | 24<br>FI |

|         |            | 24         3.1.5       LVDS Test         3.1.6       Audio Test.         3.1.7       RTC :         3.1.8       RS-232/ RS-422/ RS-485 Port Test (For RSB-3430 COM port).         3.1.9       RS-485 Port Test (For UIO-4030 COM port)         3.1.10       GPIO Port define         3.1.11       RS-232 Port Test (For UIO-4032 COM port)         3.1.12       RS-232 Port Test (For UIO-4034 COM port)         3.1.13       CAN Bus Port Test (For UIO-4034 CAN port) | 25<br>25<br>25<br>25<br>26<br>27<br>27<br>27<br>27 |
|---------|------------|----------------------------------------------------------------------------------------------------|----------------------------------------------------|
| Chapter | 4          | 3.1.14 Watch Dog Test                                                                                                    | 27<br>29                                           |
|         | 4.1        | System Recovery                                                                                                    | 30                                                 |
| Chapter | 5          | Advantech Services3                                                                                                    | 1                                                  |
|         | 5.1<br>5.2 | Contact Information<br>Technical Support and Assistance                                                                                                    | 32<br>32                                           |

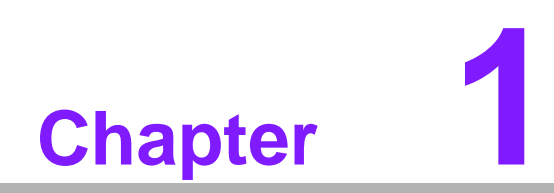

**General Introduction** 

# 1.1 Introduction

RSB-3430 is a RISC 3.5" single board computer (SBC) powered by a high-performance NXP ARM® Cortex®-A9 i.MX6 processor that supports full HD video encoding/decoding and Gigabit Ethernet networking. RSB-3430 also features mini PCIe, M.2, and SIM card slot for integrating Wi-Fi, Bluetooth, and 3G modules. Equipped with complete Linux and Android BSPs, this system enables customers to easily develop unique application software for specific OS.

# **1.2 Specifications**

### 1.2.1 Functional Specifications

#### Processor: Freescale i.mx6 Series

- ARM Cortex<sup>TM</sup>-A9 high performance processor, Dual core 1 GHz
- Supports 2 IPU, OpenGL ES 2.0 for 3D BitBLT for 2D and OpenVG<sup>TM</sup> 1.1
- Video decoder: MPEG-4 ASP, H.264 HP, H.263, MPEG-2 MP, MJPEG BP
- Video Encoder: MPEG-4 SP, H.264 BP, H.263, MJPEG BP

#### System Memory Support

- DDR3 1066 MHz
- Capacity: on board DDR3 1 GB

#### **Gigabit Ethernet**

- Chipset: Freescale i.MX6 integrated RGMII
- 1 x10/100/1000 Mbps

#### **Peripheral Interface**

- 1 x dual channel 18/24 bit LVDS
- 1 x HDMI
- 1 x USB Type A, and 4 x USB 2.0 ports in UIO20
- 1 x Line Out
- 1 x Mic In
- 1 x Micro SD slot
- 1x 4-wire RS-232/422/485 DB9 Connector
- 1x CAN/ 2 wires UART in UIO40
- 1 x miniPCle slot
- 1 x M.2 slot
- 1 x SIM slot
- 1 x I2C in UIO40
- 12 x GPIO, 4 GPIO in UIO20 and 8 GPIO in UIO40

#### **OS Support**

RSB-3430 supports Yocto Linux

### **1.2.2 Mechanical Specifications**

- Dimension: 100 x 72 mm
- Height: 15.92 mm
- Reference Weight: 650 g (including whole package)

### **1.2.3 Electrical Specifications**

- Power supply type: DC-in 12 V
- Power consumption:
  - Kernel Idle mode: TBD
  - Max mode: TBD
- RTC Battery:
  - Typical voltage: 3.0 V
  - Normal discharge capacity: TBD

# **1.3 Environmental Specifications**

- Operating temperature: 0 ~ 60° C (32 ~ 140° F)
- Operating humidity: 40° C @ 95% RH Non-condensing
- Storage temperature: -40 ~ 85° C (-40 ~ 185° F)
- Storage humidity: 60° C @ 95% RH Non-condensing

# 1.4 Block Diagram

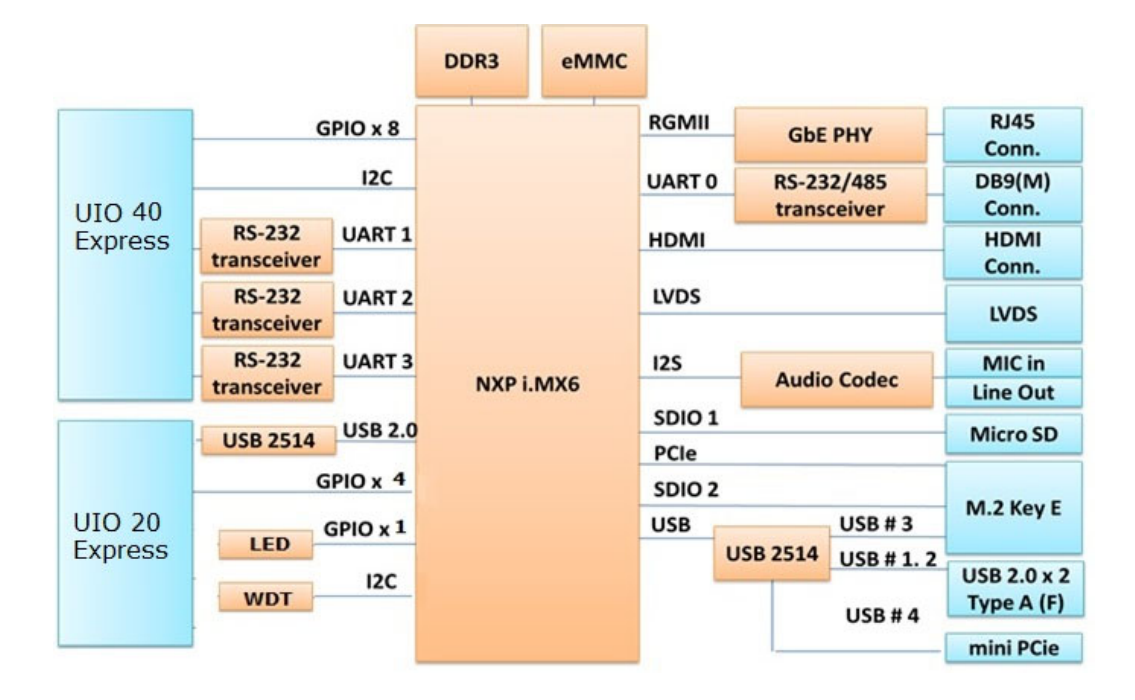

RSB-3430 User Manual

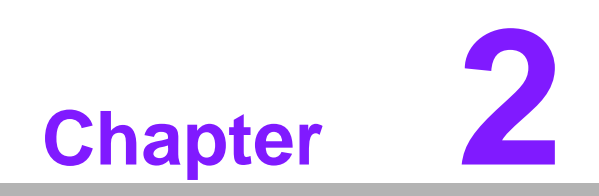

H/W Installation

# 2.1 Jumpers

### 2.1.1 Jumper Description

Cards can be configured by setting jumpers. A jumper is a metal bridge used to close an electric circuit. It consists of two metal pins and a small metal clip (often protected by a plastic cover) that slides over the pins to connect them. To close a jumper, you con- nect the pins with the clip. To open a jumper, you remove the clip. Sometimes a jumper will have three pins, labeled 1,2 and 3. In this case you would connect either pins 1 and 2 or 2 and 3.

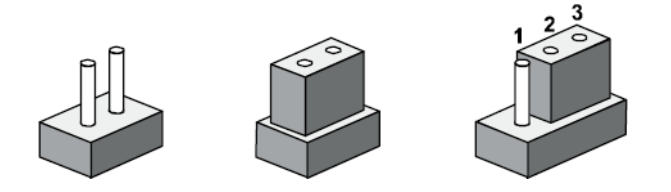

The jumper settings are schematically depicted in this manual as follows.

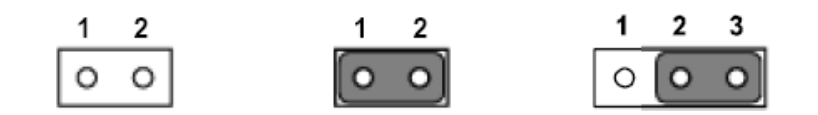

A pair of needle-nose pliers may be helpful when working with jumpers. If you have any doubts about the best hardware configuration for your application, contact your local distributor or sales representative before you make any changes.

#### Generally, you simply need a standard cable to make most connections.

### 2.1.2 Jumper List

| Table 2.1: Jumper List |                 |  |  |  |
|------------------------|-----------------|--|--|--|
| LVDS_VDD_SLT           | LVDS Power      |  |  |  |
| LVDS_BKLT_SLT          | Backlight Power |  |  |  |
| SW                     | Boot device     |  |  |  |

# 2.1.3 Jumper Settings

| SW          | Boot device                                      |
|-------------|--------------------------------------------------|
| Part number | 160000202                                        |
| Description | DIP SW CHS-02TB(29) SMD 4P SPST P=1.27mm W=5.4mm |
| Setting     | Function                                         |
| 1 ON 2 OFF  | Boot from SPI                                    |
| 1 OFF 2 ON  | Boot from Micro SD                               |

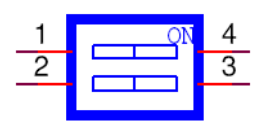

| LVDS_VDD_SLT | LVDS Power                                   |
|--------------|----------------------------------------------|
| Part number  | 1653003101                                   |
| Description  | PIN HEADER 3x1P 2.0mm 180D(M) DIP 2000-13 WS |
| Setting      | Function                                     |
| (1-2)        | + V3.3                                       |
| (2-3)        | + V5                                         |

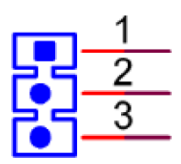

| LVDS_BKLT_SLT | LVDS Backlight Power                         |
|---------------|----------------------------------------------|
| Part number   | 1653003101                                   |
| Description   | PIN HEADER 3x1P 2.0mm 180D(M) DIP 2000-13 WS |
| Setting       | Function                                     |
| (1-2)         | + V5                                         |
| (2-3)         | + V12                                        |

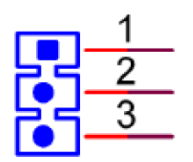

# 2.2 Connectors

### 2.2.1 Connector List

| Table 2.2: Connector List |                       |  |  |
|---------------------------|-----------------------|--|--|
| RTC_BAT                   | RTC Battery           |  |  |
| DCIN                      | DC Power Jack         |  |  |
| COM                       | RS-232/422/485        |  |  |
|                           | Ethernet Connector    |  |  |
| HDMI                      | HDMI                  |  |  |
| USB                       | USB port 0/1          |  |  |
| M2                        | M.2                   |  |  |
| MiniPCle                  | MiniPCle              |  |  |
| SW                        | Device boot selection |  |  |
| LVDS_BKLT_PWR             | Backlight             |  |  |
| Backlight voltage         | VDD_LD<br>5/12)/      |  |  |
| MIC                       | MIC-In                |  |  |
| H4                        | Line-out              |  |  |
| CN1                       | UIO20                 |  |  |
| CN2                       | UIO40                 |  |  |
| LVDS                      | LVDS                  |  |  |
| SD                        | Micro SD              |  |  |
| SIM_Slot                  | SIM Socket            |  |  |

### 2.2.2 Connector Settings

#### 2.2.2.1 RTC Battery connectors (RTC\_BAT)

RSB-3430 supports a lithium 3V/210mAH CR2032 battery with wire via battery connector.

#### 2.2.2.2 DC power Jack (DCIN)

RSB-3430 comes with a DC-Jack header that carries 12V/19V/24V DC external power input.

| Pin      | Description |
|----------|-------------|
| 1(Inner) | DC_In       |
| 2(Outer) | GND         |

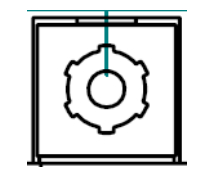

Figure 2.1 DC Power Jack

#### 2.2.2.3 RS-232/422/485 (COM)

RSB-3430 provides one D-Sub 9-pin connector serial communication interface port. The port can support RS-232/422/485 mode communication.

| Pin | Description |            |         |
|-----|-------------|------------|---------|
| 1   | N/C         | RS-422 TX- | RS-485- |
| 2   | COM 2_RXD   | RS-422 TX+ | RS-485+ |
| 3   | COM2_TXD    | RS-422 RX+ |         |
| 4   | N/C         | RS-422 RX- |         |
| 5   | GND         |            |         |
| 6   | N/C         |            |         |
| 7   | COM2_RTS    |            |         |
| 8   | COM2_CTS    |            |         |
| 9   | N/C         |            |         |

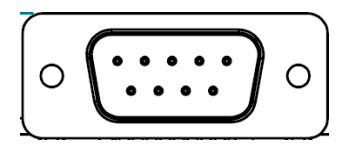

Figure 2.2 COM Port

#### 2.2.2.4 Ethernet Connector

RSB-3430 provides one RJ45 LAN interface connector; it is fully compliant with IEEE802.3u 10/100/1000 Base-T CSMA/CD standards. The Ethernet port provides standard RJ-45 jack connector with LED indicators on the front side to show Active/ Link status and Speed status.

| Pin | Description |  |
|-----|-------------|--|
| 1   | MIDI0+      |  |
| 2   | MIDI0-      |  |
| 3   | MIDI1+      |  |
| 4   | MIDI1-      |  |
| 5   | GND         |  |
| 6   | GND         |  |
| 7   | MIDI2+      |  |
| 8   | MIDI2-      |  |
| 9   | MIDI3+      |  |
| 10  | MIDI3-      |  |
| 11  | VCC         |  |
| 12  | ACT         |  |
| 13  | Link100#    |  |
| 14  | Link1000#   |  |

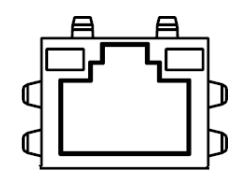

**Figure 2.3 Ethernet Connector** 

#### 2.2.2.5 HDMI (HDMI)

RSB-3430 provides one HDMI interface connector which provides all digital audio/ video interfaces to transmit the uncompressed audio/video signals and is HDCP and CEC compliant Connect the HDMI audio/video device to this port. HDMI technology can support a maximum resolution of 1920 x 1080p but the actual resolution supported depends on the monitor being used.

| Pin | Description |
|-----|-------------|
| 1   | HDMI_TD2+   |
| 2   | GND         |
| 3   | HDMI_TD2-   |
| 4   | HDMI_TD1+   |
| 5   | GND         |
| 6   | HDMI_TD1-   |
| 7   | HDMI_TD0+   |
| 8   | GND         |
| 9   | HDMI_TD0-   |
| 10  | HDMI_CLK+   |
| 11  | GND         |
| 12  | HDMI_CLK-   |

| 13 | HDMI_CEC_A      |
|----|-----------------|
| 14 | GND             |
| 15 | DDC_CLK_HDMI_A  |
| 16 | DDC_DATA_HDMI_A |
| 17 | GND             |
| 18 | +5V             |
| 19 | HDMI_HPD        |

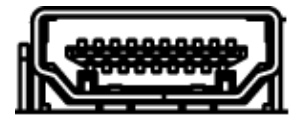

Figure 2.4 HDMI

### 2.2.2.6 USB Connector (USB)

RSB-3430 supports one standard USB2.0 Type A connector in the coastline.

| Pin | Description |
|-----|-------------|
| 1   | +5V         |
| 2   | USB1_D-     |
| 3   | USB1_D+     |
| 4   | GND         |
| 5   | +5V         |
| 6   | USB2_D-     |
| 7   | USB2_D+     |
| 8   | GND         |

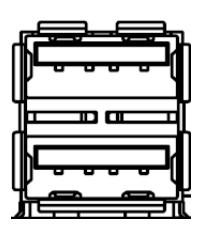

Figure 2.5 USB Type A Connector

#### 2.2.2.7 LVDS Connector (LVDS)

RSB-3430 provides a LVDS 20x2-pin board-to-board connector for dual channel 18/ 24 bit LVDS panel up to 1920 x 1080. Please also refer to jumper setting before connecting LVDS panel.

| Pin | Description    |
|-----|----------------|
| 1   | +VDD_LVDS      |
| 2   | +VDD_LVDS      |
| 3   | GND            |
| 4   | GND            |
| 5   | +VDD_LVDS      |
| 6   | +VDD_LVDS      |
| 7   | LVDS0_TX0_N    |
| 8   | LVDS1_TX0_N    |
| 9   | LVDS0_TX0_P    |
| 10  | LVDS1_TX0_P    |
| 11  | GND            |
| 12  | GND            |
| 13  | LVDS0_TX1_N    |
| 14  | LVDS0_TX1_N    |
| 15  | LVDS0_TX1_P    |
| 16  | LVDS1_TX1_P    |
| 17  | GND            |
| 18  | GND            |
| 19  | LVDS0_TX2_N    |
| 20  | LVDS1_TX2_N    |
| 21  | LVDS0_TX2_P    |
| 22  | LVDS1_TX2_P    |
| 23  | GND            |
| 24  | GND            |
| 25  | LVDS0_CLK_N    |
| 26  | LVDS1_CLK_N    |
| 27  | LVDS0_CLK_P    |
| 28  | LVDS1_CLK_P    |
| 29  | GND            |
| 30  | GND            |
| 31  | I2C1_SCL_LVDS0 |
| 32  | I2C1_SDA_LVDS0 |
| 33  | GND            |
| 34  | GND            |
| 35  | LVDS0_TX3_N    |
| 36  | LVDS1_TX3_N    |
| 37  | LVDS0_TX3_P    |
| 38  | LVDS1_TX3_P    |
| 39  | GND            |
| 40  | +VDD_LVDS      |

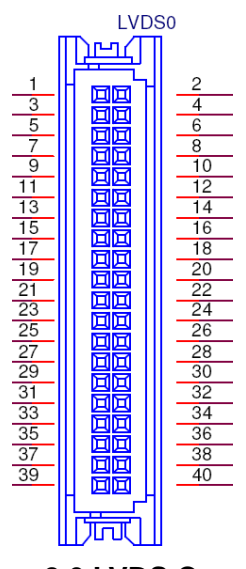

### Figure 2.6 LVDS Connector

#### 2.2.2.8 LVDS Backlight Connector

Please also refer to jumper setting in page before connecting LVDS panel.

| Pin | Description    |
|-----|----------------|
| 1   | +VDD_BKLT_LVDS |
| 2   | GND            |
| 3   | LCD_BKLT_EN    |
| 4   | LCD_BKLT_PWM   |
| 5   | +V5            |

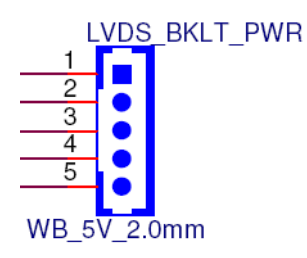

#### Figure 2.7 LVDS Backlight Power Connector

#### 2.2.2.9 MIC in (MIC)

RSB-3430 offers MIC in, microphone can be connected to the MIC in pin header.

| Pin | Description |
|-----|-------------|
| 1   | MIC IN      |
| 2   | GND         |

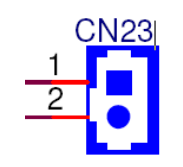

#### Figure 2.8 MIC in Internal Pin Header

#### 2.2.2.10 Line out (H4)

RSB-3430 offers Line-out stereo speakers; earphone can be connected to the lineout pin header.

| Pin | Description |
|-----|-------------|
| 1   | LINEOUT_L   |
| 2   | LINEOUT_R   |
| 3   | GND         |

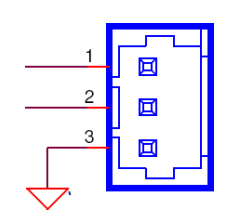

#### Figure 2.9 Line out Internal Pin Header

#### 2.2.2.11 MiniPCle

RSB-3430 supports full size miniPCIe slot both USB and PCIe interface. If the WiFi card is only half-sized, please purchase extending bracket (P/N: 1960047454N000) for WiFi card fixing.

| Pin | Description | Pin       | Description   |
|-----|-------------|-----------|---------------|
| 1   | NC          | 2         | 3.3V          |
| 3   | NC          | 4         | GND           |
| 5   | NC          | 6         | NC            |
| 7   | NC          | 8         | UIM_PWR       |
| 9   | GND         | 10        | UIM_DATA      |
| 11  | REFCLK-     | 12        | UIM_CLK       |
| 13  | REFCLK+     | 14        | UIM_RESET     |
| 15  | GND         | 16        | NC            |
|     | Mechar      | nical Key |               |
| 17  | NC          | 18        | GND           |
| 19  | NC          | 20        | 3G_RF_OFF#    |
| 21  | GND         | 22        | WIFI_RESET#   |
| 23  | PCIe_RXM    | 24        | 3.3V          |
| 25  | PCIe_RXP    | 26        | GND           |
| 27  | GND         | 28        | NC            |
| 29  | GND         | 30        | NC            |
| 31  | PCIe_TXM    | 32        | NC            |
| 33  | PCIe_TXP    | 34        | GND           |
| 35  | GND         | 36        | USD_D-        |
| 37  | GND         | 38        | UDB_D+        |
| 39  | 3.3V        | 40        | GND           |
| 41  | 3.3V        | 42        | WIMAX-3G_LED# |
| 43  | GND         | 44        | WLAN_LED#     |
| 45  | NC          | 46        | NC            |
| 47  | NC          | 48        | NC            |

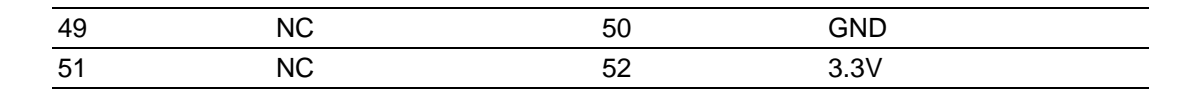

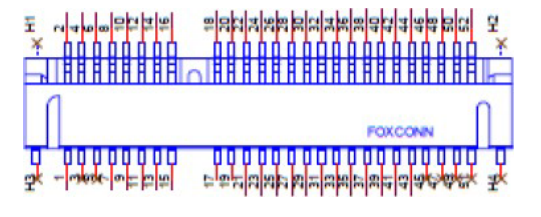

Figure 2.10 mini-PCle

#### 2.2.2.12 SIM Socket (SIM-Slot)

RSB-3430 supports on board SIM socket is for 3G integration. Please insert valid SIM card to dial to 3G network.

| Pin | Description | Pin | Description |
|-----|-------------|-----|-------------|
| C1  | UIM_PWR     | C2  | UIM_RESET   |
| C3  | UIM_CLK     |     |             |
| C5  | GND         | C6  | NC          |
| C7  | UIM_DATA    | SW1 | NC          |
| SW2 | NC          |     |             |

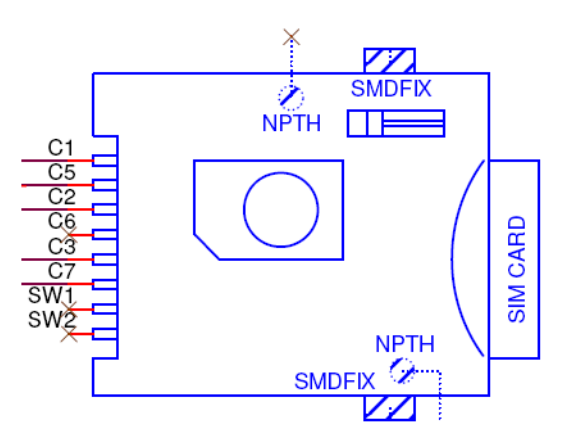

Figure 2.11 SIM Socket

#### 2.2.2.13 Micro SD Socket (SD)

RSB-3430 supports Micro SD card in Class2, 4, 6, 8, 10. Supported capacity is up to 32G(SDHC).

| Pin | Description | Pin | Description |
|-----|-------------|-----|-------------|
| 1   | DAT2        | 2   | DAT3        |
| 3   | CMD         | 4   | +3.3V       |
| 5   | CLK         | 6   | VSS         |
| 7   | DAT0        | 8   | DAT1        |

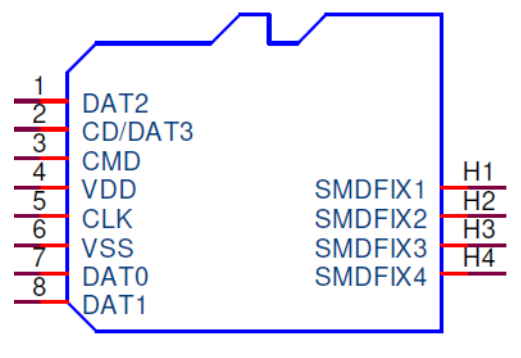

Figure 2.12 SD Slot

#### 2.2.2.14 M.2 (M2)

RSB-3430 supports M.2 2230 Key.E slot with SDIO,I2C and USB interface.

| Pin | Description   | Pin        | Description     |
|-----|---------------|------------|-----------------|
| 1   | GND           | 2          | +V3.3V          |
| 3   | USB5_D+       | 4          | +V3.3V          |
| 5   | USB5_D-       | 6          | M.2_WLAN_LED#   |
| 7   | GND           | 8          | NC              |
| 9   | SD1_CLK       | 10         | NC              |
| 11  | SD1_CMD       | 12         | NC              |
| 13  | SD1_DATA0     | 14         | NC              |
| 15  | SD1_DATA1     | 16         | M.2_BT_LED#     |
| 17  | SD1_DATA2     | 18         | GND             |
| 19  | SD1_DATA3     | 20         | NC              |
| 21  | M2_SDIO_WAKE# | 22         | NC              |
| 23  | SDIO_ RESET#  |            |                 |
|     | Mecha         | anical Key |                 |
|     |               | 32         | NC              |
| 33  | GND           | 34         | NC              |
| 35  | NC            | 36         | NC              |
| 37  | NC            | 38         | NC              |
| 39  | GND           | 40         | NC              |
| 41  | NC            | 42         | NC              |
| 43  | NC            | 44         | NC              |
| 45  | GND           | 46         | NC              |
| 47  | NC            | 48         | NC              |
| 49  | NC            | 50         | NC              |
| 51  | GND           | 52         | NC              |
| 53  | NC            | 54         | M.2_BT_X_OFF#   |
| 55  | NC            | 56         | M.2_WLAN_X_OFF# |
| 57  | GND           | 58         | I2C1_SDA        |
| 59  | NC            | 60         | I2C1_SCL        |
| 61  | NC            | 62         | I2C1_ALERT#     |
| 63  | GND           | 64         | NC              |
| 65  | NC            | 66         | NC              |
| 67  | NC            | 68         | NC              |

| 69 | GND | 70 | NC    |  |
|----|-----|----|-------|--|
| 71 | NC  | 72 | +3.3V |  |
| 73 | NC  | 74 | +3.3V |  |
| 75 | GND |    |       |  |
| 15 | GND |    |       |  |

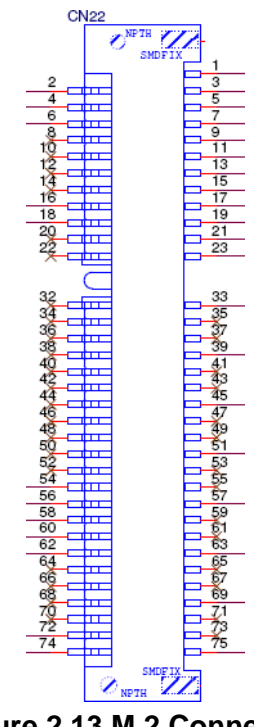

### Figure 2.13 M.2 Connector

#### 2.2.2.15 UIO20 (CN1)

RSB-3430 provides one UIO20 interface connector which provides 4 USB ports and 4 GPIO ports.

| Pin | Description |
|-----|-------------|
| 1   | VCC         |
| 2   | GND         |
| 3   | USB0 D-     |
| 4   | USB0 D+     |
| 5   | USB1 D+     |
| 6   | USB1 D-     |
| 7   | GND         |
| 8   | VCC         |
| 9   | GPIO1       |
| 10  | GPIO2       |
| 11  | GPIO3       |
| 12  | GPIO4       |
| 13  | VCC         |
| 14  | GND         |
| 15  | USB2 D-     |
| 16  | USB2 D+     |
| 17  | USB3 D+     |
| 18  | USB3 D-     |

| 19 | GND |
|----|-----|
| 20 | VCC |

#### 2.2.2.16 UIO40 (CN2)

RSB-3430 provides one UIO40 interface connector which provides 2 UART ports , 1 UART/CAN(RSB-3430CD-PCA1E), 1 I2C and 4 GPIO ports.

| Pin | Description     |
|-----|-----------------|
| 1   | VCC_5V          |
| 2   | GND             |
| 3   | UART1 TX        |
| 4   | UART2 TX        |
| 5   | UART1 RX        |
| 6   | UART2 RX        |
| 7   | GPIO1           |
| 8   | GPIO2           |
| 9   | GPIO3           |
| 10  | GPIO4           |
| 11  | GPIO5           |
| 12  | GPIO6           |
| 13  | GPIO7           |
| 14  | GPIO8           |
| 15  | UART3 TX / CAN+ |
| 16  | SDA             |
| 17  | UART3 RX / CAN- |
| 18  | SCL             |
| 19  | VCC_3.3V        |
| 20  | GND             |

# 2.3 Mechanical

# 2.3.1 Jumper and Connector Location

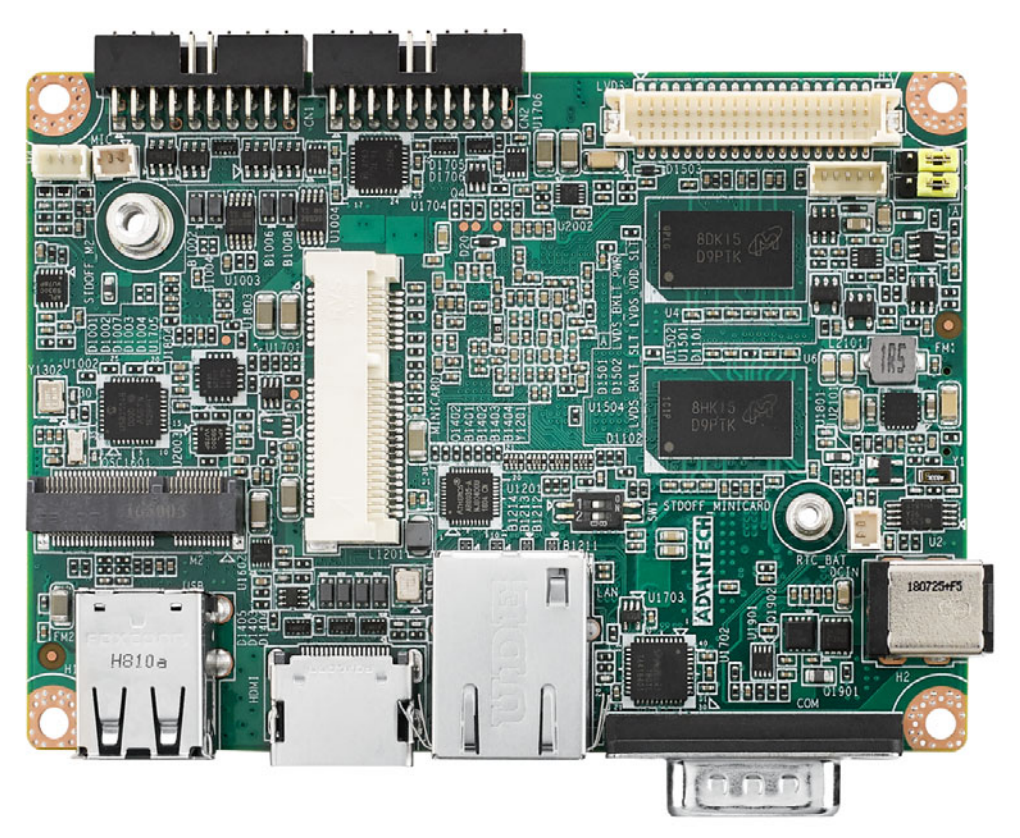

Figure 2.14 Board outline

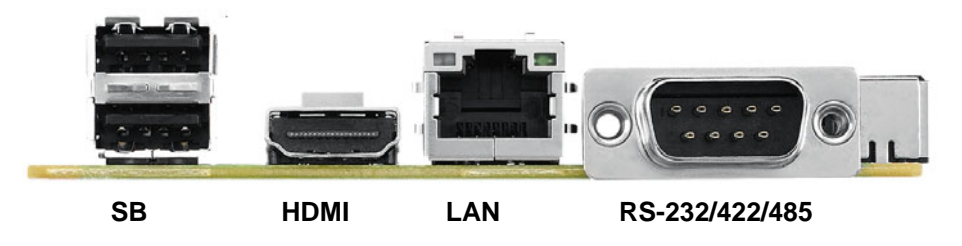

Figure 2.15 Edge I/O description

### 2.3.2 Board Dimensions

#### 2.3.2.1 Board Drawing

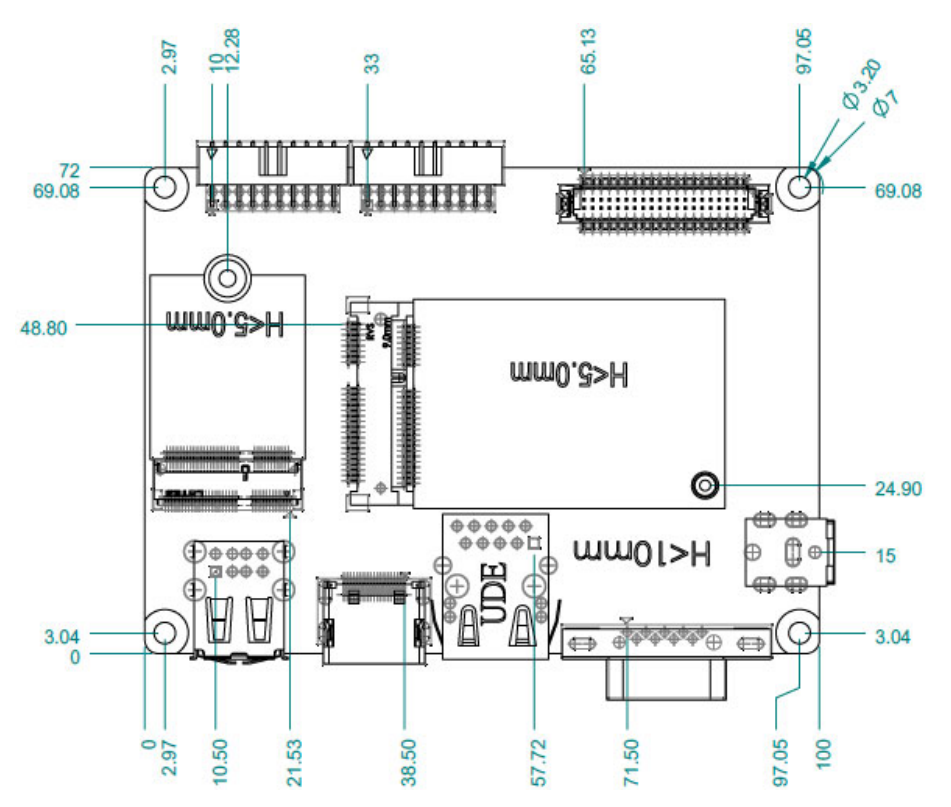

Figure 2.16 Board Dimension Layout (Top Side)

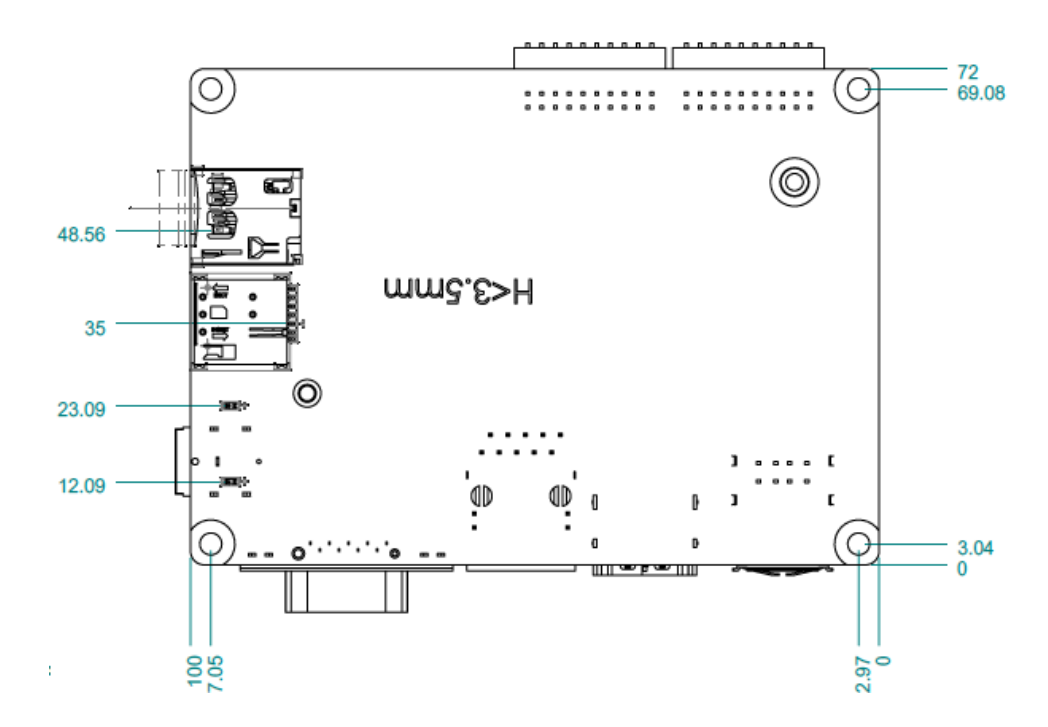

Figure 2.17 Board Dimension Layout (Bottom Side)

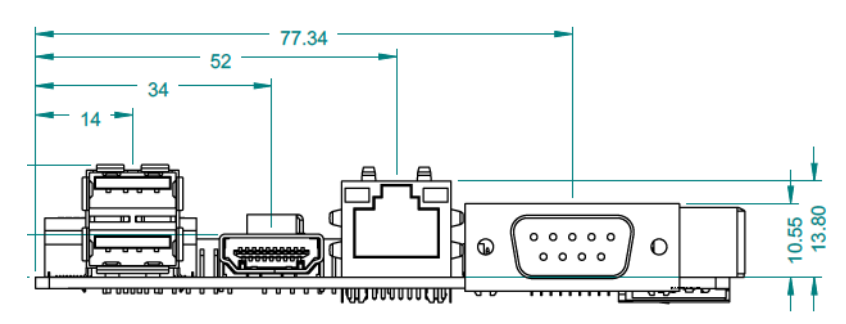

Figure 2.18 Board Dimension Layout (Coastline)

# 2.4 Quick Start of RSB-3430

### 2.4.1 Debug Port Connection

- 1. Connect debug port cable to the RSB-3430 debug port.
- 2. Connect the RS-232 extension cable to the debug cable.
- 3. Connector the other sides of the extension cable to the USB-to-RS-232 cable then connect to your PC.

### 2.4.2 Debug Port Setting

RSB-3430 can communicate with a host server (Windows or Linux) by using serial cables. Common serial communication programs such as Hyper Terminal, Tera Term or PuTTY can be used in this case. The example below describes the serial terminal setup using Hyper Terminal on a Windows host:

- 1. Connect RSB-3430 with your Windows PC by using a serial cable.
- 2. Open Hyper Terminal on your Windows PC, and select the settings as shown in Figure 2.25.
- 3. After the bootloader is programmed on SD card, insert power adapter connector to DC jack on RSB-3430 to power up the board. The bootloader prompt is displayed on the terminal screen.

| 115200 | ~                                |
|--------|----------------------------------|
| 8      | ~                                |
| None   | ~                                |
| 1      | ~                                |
| None   | ~                                |
|        | 115200<br>8<br>None<br>1<br>None |

#### Figure 2.19 Hyper Terminal Settings for Terminal Setup

RSB-3430 User Manual

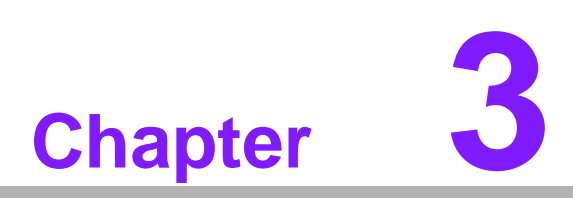

# **Software Functionality**

This chapter details the software programs on the RSB-3430 plat-form.

### 3.1 Test Tools

All test tools must be verified on the RSB-3430. Please prepare the required test fixtures before verifying each specified I/O. If you have any problems with testing, please contact your Advantech contact window for help.

#### 3.1.1 USB Test

Insert a USB disk

usb 1-1.2: new high-speed USB device number 4 using ci\_hdrc usb-storage 1-1.2:1.0: USB Mass Storage device detected scsi2 : usb-storage 1-1.2:1.0 scsi 2:0:0:0: Direct-Access Generic- SD/MMC 1.00 PQ: 0 ANSI: 0 CCS sd 2:0:0:0: [sda] 3862528 512-byte logical blocks: (1.97 GB/1.84 GiB) sd 2:0:0:0: [sda] Write Protect is off sd 2:0:0:0: [sda] No Caching mode page found sd 2:0:0:0: [sda] Assuming drive cache: write through sd 2:0:0:0: [sda] No Caching mode page found sd 2:0:0:0: [sda] Assuming drive cache: write through sda: sda1 sd 2:0:0:0: [sda] No Caching mode page found sd 2:0:0:0: [sda] Assuming drive cache: write through sd 2:0:0:0: [sda] Attached SCSI removable disk

### 3.1.2 LAN

\*Use Different Domain

LAN - Front IO -eth0 ifconfig eth0 8.8.8 LAN - Rear IO -eth1 ifconfig eth1 8.8.8

### 3.1.3 3G Test (Telit HE910D)

pppd connect 'chat -v -s -t 10 "" "AT" "" "ATDT\*99#" "CONNECT" ""' user username password password /dev/ttyACM3 460800 nodetach crtscts debug usepeerdns defaultroute &

### 3.1.4 M.2 module test (EWM-W162M201E) - WIFI / BT Function WIFI

\$ ifconfig mlan0 up
\$ wpa\_passphrase \${SSID} \${WPA\_KEY} > /tmp/wpa.conf
\$ wpa\_supplicant -BDwext -imlan0 -c/tmp/wpa.conf
\$ udhcpc -b -i mlan0

#### BlueTooth

\$ /usr/libexec/bluetooth/bluetoothd -C &
\$ hciconfig hci0 up
\$ bluetoothctl
\$ discoverable on
\$ pairable on
\$ scan on
[NEW] FC:18:3C:8D:75:F4 Device ID
\$ scan off
\$ pair FC:18:3C:8D:75:F4
\$ connect FC:18:3C:8D:75:F4

### 3.1.5 LVDS Test

U-boot command :

setenv mmcargs setenv bootargs console=\${console},\${baudrate} \${smp} root=\${mmcroot} \${bootargs} video=mxcfb0:dev=ldb,800x480M@60,if=RGB24

### 3.1.6 Audio Test

Line out : \$ aplay -D plughw:0,0 Advantech.wav MIC in : \$ arecord -t wav -c 1 -r 44100 -d 10 test.wav

### 3.1.7 **RTC**:

\$ date MMDDhhmm[[CC]YY][.ss]
\$ hwclock -w
\$ ntpdate tw.pool.ntp.org

### 3.1.8 RS-232/ RS-422/ RS-485 Port Test (For RSB-3430 COM port)

#### Uboot command :

setenv console ttymxc2 <--(Change to other RS-232 port), then do the Front IO - RS 232 test saveenv reset

#### <RS-232 Test>

stty -F /dev/ttymxc1 115200 echo Serial Port Test > /dev/ttymxc1

if what to change debug port back, need to set the uboot command again .

setenv console ttymxc1 saveenv reset

#### < RS-422 Test>

RS-422 setting echo 134 > /sys/class/gpio/export echo 135 > /sys/class/gpio/export echo out > /sys/class/gpio/gpio1/direction echo out > /sys/class/gpio/gpio2/direction echo 1 > /sys/class/gpio/gpio1/value echo 1 > /sys/class/gpio/gpio2/value

RS-422 test stty -F /dev/ttymxc1 115200 echo Serial Port Test > /dev/ttymxc1

#### < RS-485 Test>

RS-485 setting

echo 134 > /sys/class/gpio/export echo 135 > /sys/class/gpio/export echo out > /sys/class/gpio/gpio1/direction echo out > /sys/class/gpio/gpio2/direction echo 0 > /sys/class/gpio/gpio1/value echo 1 > /sys/class/gpio/gpio2/value

RS-485 test stty -F /dev/ttymxc1 115200 echo Serial Port Test > /dev/ttymxc1

#### 3.1.9 RS-485 Port Test (For UIO-4030 COM port)

Note: RS-232: /dev/ttymxc2 GPIO : need to connect loopback. RS-485: pin1 data- & pin2 data+ (ttyUSB0)

Test command \$ stty -F /dev/ttymxc2 -echo -onlcr 115200 crtscts \$ cat /dev/ttymxc2 & \$ echo "Serial Port Test" > /dev/ttymxc2

#### RS-485 Test with Adam-4520

stty -F /dev/ttyUSB0 115200 echo "Serial Test" > /dev/ttyUSB0

### 3.1.10 GPIO Port define

GPIO [EXTENSION I/O B] pin#5: gpio 121, pin#6: gpio 122 pin#7: gpio 123, pin#8: gpio 124 pin#9: gpio 125, pin#10: gpio 126 pin#11: gpio 127, pin#12: 133

if want to test need to connect with GPIO device .

### 3.1.11 RS-232 Port Test (For UIO-4032 COM port)

Note: RS-232: /dev/ttymxc2 \$ stty -F /dev/ttymxc2 -echo -onlcr 115200 crtscts \$ cat /dev/ttymxc2 & \$ echo "Serial Port Test" > /dev/ttymxc2

### 3.1.12 RS-232 Port Test (For UIO-4034 COM port)

\$ stty -F /dev/ttymxc2 -echo -onlcr 115200 crtscts \$ cat /dev/ttymxc2 & \$ echo "Serial Port Test" > /dev/ttymxc2

### 3.1.13 CAN Bus Port Test (For UIO-4034 CAN port)

\$ ip link set can0 up type can bitrate 125000
\$ ifconfig can0 up
\$ ip link set can1 up type can bitrate 125000
\$ ifconfig can1 up

\$ candump can0 & \$ cansend can1 1F334455#1122334455667788

### 3.1.14 Watch Dog Test

\$ echo 1 > /dev/watchdog

All of the related S/W description, please refer the below link. http://ess-wiki.advantech.com.tw/view/IoTGateway/BSP/Linux/iMX6/ Yocto\_LBV8\_User\_Guide

RSB-3430 User Manual

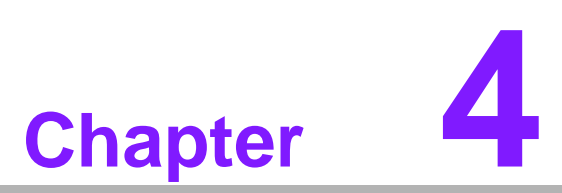

# System Recovery

This chapter introduces how to recover Linux operating system if it is damaged accidentally.

# 4.1 System Recovery

This section provides detail procedures of restoring the eMMC image. If you destroy the onboard flash image by accident, you can recover a system following these steps.

- 1. Copy "3430A1LIVxxxx.img.gz" package to your desktop.
- 2. Open "Terminal" on Ubuntu 12.04 LTS.
- 3. \$sudo su (Change to "root" authority)
- 4. Input your password.
- 5. #cd Desktop/
- 6. #gunzip 3430A1LIVxxxx.img.gz (Unzip files)
- 7. Insert one SD card to your developing computer
- 8. # sudo fdisk I
- 9. # Check the SD card location, like /dev/sdf
- 10. #dd if=3430A1LIVxxxx.img of=/dev/sdf bs=1M conv=fsync
- 11. Please wait until dump disk is done
- 12. Connect console cable to debug port (CONSOLE) and open serial console program on Ubuntu 12.04 LTS, set baudrate to 115200. For detailed console setting, please refer to section 3.6.
- 13. On RSB-3430 platform, type #root (Login)
- 14. On RSB-3430 platform, type #cd /mk\_inand
- 15. On RSB-3430 platform, type #./mkinand?linux.sh /dev/mmcblk0
- 16. On RSB-3430 platform, type "y " (Start to copy files, wait until it shows [Done])
- 17. Power off and remove this SD card.

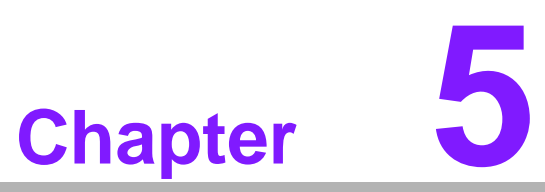

# **Advantech Services**

This chapter introduces Advantech design in serviceability, technical support and warranty policy for RSB-3430 evaluation kit.

# 5.1 Contact Information

| Region/Country        | Contact Information    |
|-----------------------|------------------------|
| America               | 1-888-576-9688         |
| Brazil                | 0800-770-5355          |
| Mexico                | 01-800-467-2415        |
| Europe (Toll Free)    | 00800-2426-8080        |
| Singapore & SAP       | 65-64421000            |
| Malaysia              | 1800-88-1809           |
| Australia (Toll Free) | 1300-308-531           |
| China (Toll Free)     | 800-810-0345           |
|                       | 800-810-8389           |
|                       | Sales@advantech.com.cn |
| India (Toll Free)     | 1-800-425-5071         |
| Japan (Toll Free)     | 0800-500-1055          |
| Korea (Toll Free)     | 080-363-9494           |
|                       | 080-363-9495           |
| Taiwan (Toll Free)    | 0800-777-111           |
| Russia (Toll Free)    | 8-800-555-01-50        |

Below is the contact information for Advantech customer service

You can also reach our service team through the website below; our technical support engineer will provide quick response once the form is filled out:

http://www.advantech.com.tw/contact/default.aspx?page=contact\_form2&subject=Technical+Support

# 5.2 Technical Support and Assistance

For more information about this and other Advantech products, please visit our website at:

http://www.advantech.com/

http://www.advantech.com/ePlatform/

For technical support and service, please visit our support website at:

<http://support.advantech.com.tw/support/>

- 1. Visit the Advantech web site at www.advantech.com/support where you can find the latest information about the product.
- 2. Contact your distributor, sales representative, or Advantech's customer Service center for technical support if you need additional assistance. Please have the following information ready before you call:
- Product name and serial number
- Description of your peripheral attachments
- Description of your software (operating system, version, application software, etc.)
- A complete description of the problem
- The exact wording of any error messages

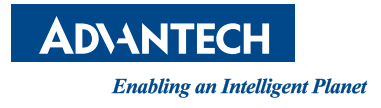

# www.advantech.com

Please verify specifications before quoting. This guide is intended for reference purposes only.

All product specifications are subject to change without notice.

No part of this publication may be reproduced in any form or by any means, electronic, photocopying, recording or otherwise, without prior written permission of the publisher.

All brand and product names are trademarks or registered trademarks of their respective companies.

© Advantech Co., Ltd. 2019